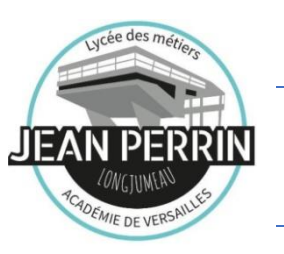

## RENTREE 2024/2025

<u>NOUVEAU REGLEMENT INTERIEUR</u> : TOUS LES ELEVES SONT INSCRITS AU SERVICE DE RESTAURATION. FINIS LES CARNETS DE CORRESPONDANCE PLACE A LA CARTE LYCEEN !

#### Pour déjeuner à la cantine, il est IMPERATIF :

1/ De créditer son compte Turbo Self, le solde doit être positif afin de pouvoir réserver son repas.

2/ De réserver son repas <u>la veille avant 23h</u>, l'accès à la restauration sera refusé si la réservation n'a pas été effectuée. Nous vous conseillons de réserver plusieurs jours en avance.

Pour gérer votre compte Turbo Self, connectez-vous sur les bornes Turbo Self à disposition au sein du lycée ou sur l'application Turbo Self.

# Vous pourrez scanner le code barre restauration qu'une fois par jour : il ne doit pas être prêté à un autre élève.

La carte lycéen ainsi que le code barre sont gratuits et doivent être conservés pendant **les trois années du lycée**. Cependant, en cas de perte, une nouvelle carte ainsi qu'un nouveau code barre vous seront facturés  $3 \in$ .

En cas d'oubli, les élèves ont la possibilité de retirer un ticket de remplacement pour un repas à la borne du lycée.

#### Merci de fournir via l'ENT à Perrin Gestion :

- Votre quotient familial CAF ou votre avis d'imposition afin de calculer le tarif du repas de votre enfant → Le prix du repas varie entre 0,50€ à 4,49€ le repas.
- Votre RIB du responsable financier.
- Indiquer Nom et Prénom de l'élève dans le mail.

NB : en septembre pour les 2nd

Le service de Gestion

# LA CANTINE EN LIGNE

Pour payer par carte en ligne :

1/ Téléchargez l'application Turbo Self en scannant le QR Code ci-dessous :

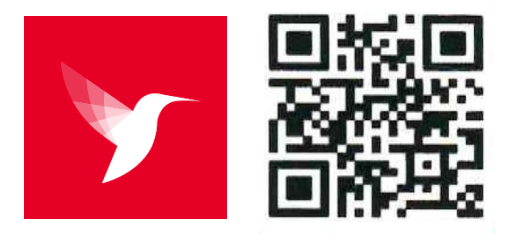

2/ Créez un compte si vous n'avez pas encore de compte. Cliquez sur créer un compte en remplissant les champs demandés (Attention à bien utiliser l'adresse mail du responsable déclaré sur la fiche d'inscription).

3/ Vous recevez un lien de confirmation de création de compte par mail

4/ Cliquez sur l'onglet mes comptes et notez le nombre de repas que vous souhaitez créditer

5/ Cliquez sur payer, une page de paiement sécurisé s'ouvre alors pour rentrer vos coordonnées bancaires

#### Pour réserver :

1/ Cliquez sur l'onglet réservation

2/ Vous pouvez faire défiler les semaines avec la flèche noire en haut à droite de la page

3/ Pour réserver le jour souhaité, il vous suffit de cliquer sur le bouton en face de la date (qui passera de gris à vert)

### POUR MANGER A LA CANTINE :

1/ IL FAUT AVOIR CREDITÉ SON COMPTE

2/ IL FAUT AVOIR RESERVÉ SON REPAS LA VEILLE AVANT 23H